# Aggiornamento della coppia di failover attivo/standby ASA per il firewall protetto

# Sommario

| Introduzione               |  |  |
|----------------------------|--|--|
| Prerequisiti               |  |  |
| Requisiti                  |  |  |
| Componenti usati           |  |  |
| Configurazione             |  |  |
| Verifica dei prerequisiti  |  |  |
| Aggiornamento tramite CLI  |  |  |
| Aggiornamento tramite ASDM |  |  |
| Verifica                   |  |  |
| Tramite CLI                |  |  |
| Tramite ASDM               |  |  |
| Informazioni correlate     |  |  |

# Introduzione

In questo documento viene descritto come aggiornare ASA per le distribuzioni di failover per Secure Firewall 1000, 2100 in modalità Appliance e Secure Firewall 3100/4200.

# Prerequisiti

Requisiti

Cisco raccomanda la conoscenza dei seguenti argomenti:

- Cisco Secure Firewall Threat Defense.
- Configurazione di Cisco Adaptive Security Appliance (ASA).

## Componenti usati

Le informazioni fornite in questo documento si basano sulle versioni software:

- Software Cisco Adaptive Security Appliance versione 9.14(4)
- Software Cisco Adaptive Security Appliance versione 9.16(4)

Le informazioni discusse in questo documento fanno riferimento a dispositivi usati in uno specifico ambiente di emulazione. Su tutti i dispositivi menzionati nel documento la configurazione è stata ripristinata ai valori predefiniti. Se la rete è operativa, valutare attentamente eventuali conseguenze derivanti dall'uso dei comandi.

# Configurazione

## Verifica dei prerequisiti

Passaggio 1. Eseguire il comando show fax mode per verificare che il dispositivo sia in modalità accessorio

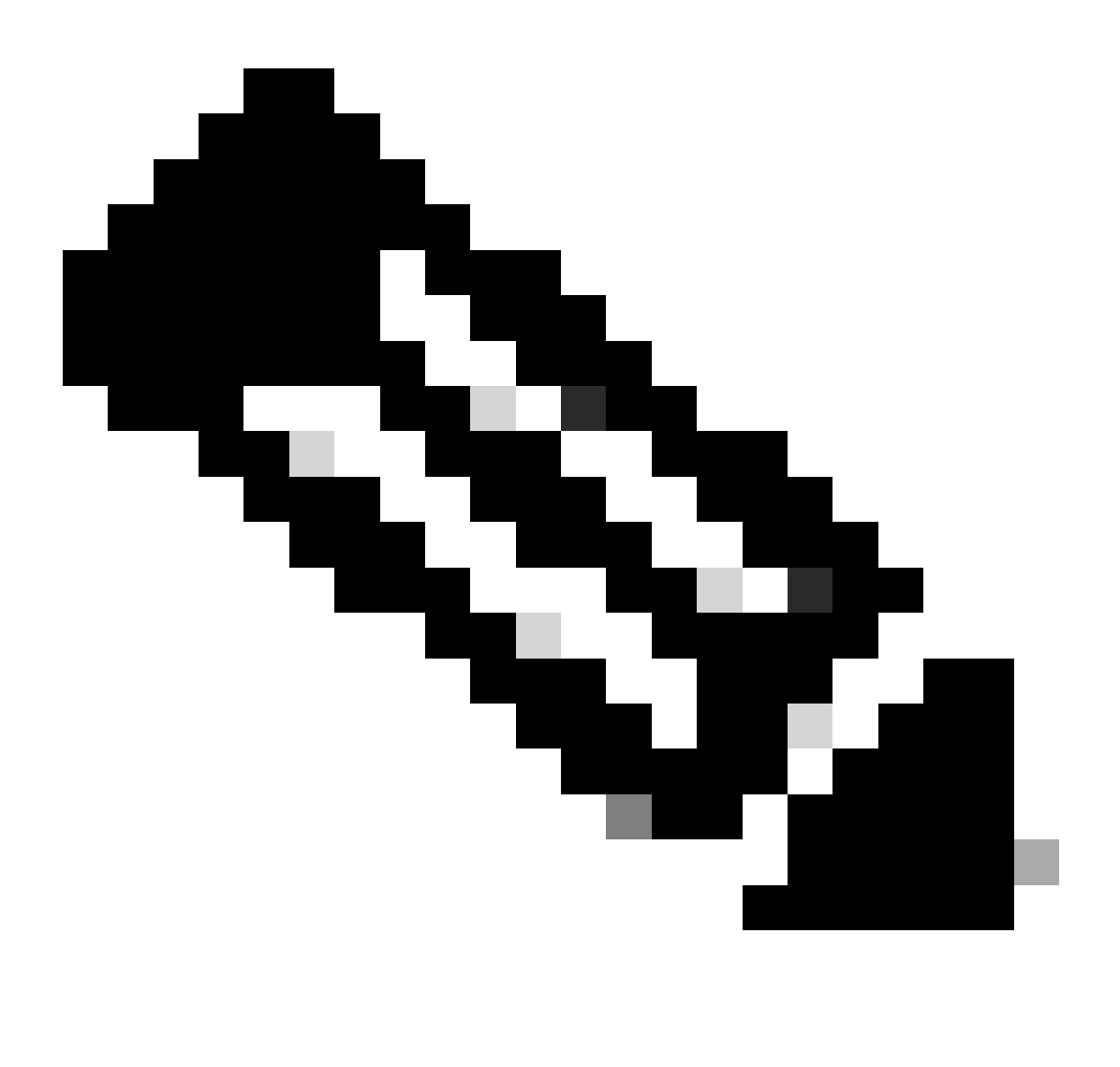

Nota: per Secure Firewall 21XX versione 9.13 e precedenti, supporta solo la modalità Piattaforma. Nella versione 9.14 e successive, la modalità accessorio è quella predefinita.

<#root>

ciscoasa#

show fxos mode

Mode is currently set to appliance

Passaggio 2. Verificare la compatibilità.

Consultare il documento sulla compatibilità di Cisco Secure Firewall ASA per verificare la compatibilità tra la piattaforma hardware FTD e il software Secure Firewall ASA. Fare riferimento a

## Compatibilità ASA Cisco Secure Firewall

Passaggio 3. Scaricare il pacchetto di aggiornamento da Cisco Software Central.

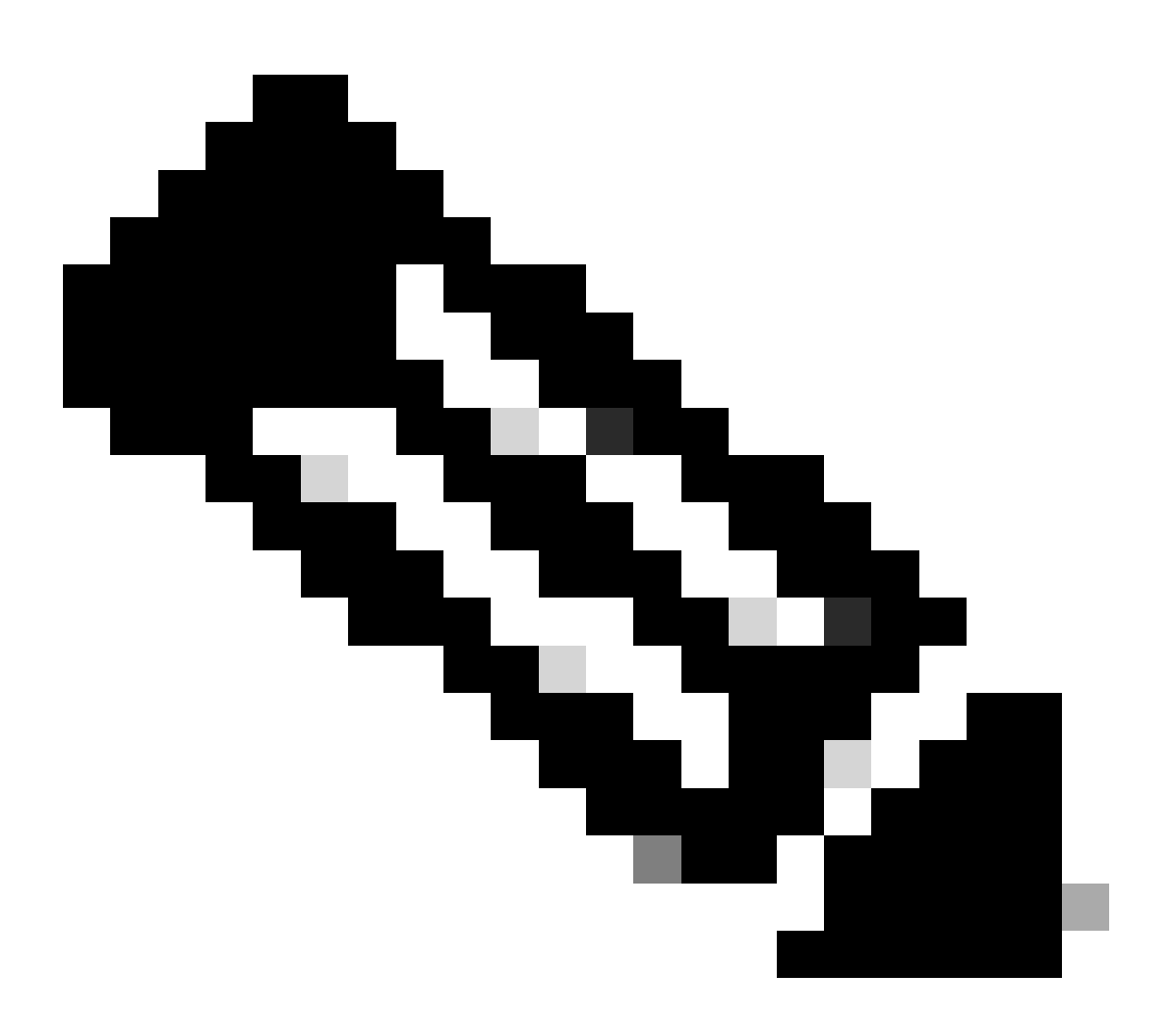

Nota: per Secure Firewall 1000/2100 e Secure Firewall 3100/4200, non è possibile installare ASA o FXOS separatamente; entrambe le immagini fanno parte di un pacchetto.

Consultare il titolo collegato per conoscere la versione di ASA e FXOS che fanno parte del pacchetto. Vedere <u>versioni Secure Firewall 1000/2100 e 3100/4200 ASA e FXOS Bundle</u>.

Aggiornamento tramite CLI

Passaggio 1. Reimpostare l'immagine ASDM.

Connettersi all'unità primaria in modalità di configurazione globale ed eseguire i comandi seguenti:

```
<#root>
```

ciscoasa(config)#

asdm image disk0:/asdm.bin

ciscoasa(config)# exit
ciscoasa#

copy running-config startup-config

Source filename [running-config]? Cryptochecksum: 6beb01d1 b7a3c30f 5e8eb557 a8ebb8ca

```
12067 bytes copied in 3.780 secs (4022 bytes/sec)
```

Passaggio 2. Caricare l'immagine software sull'unità principale.

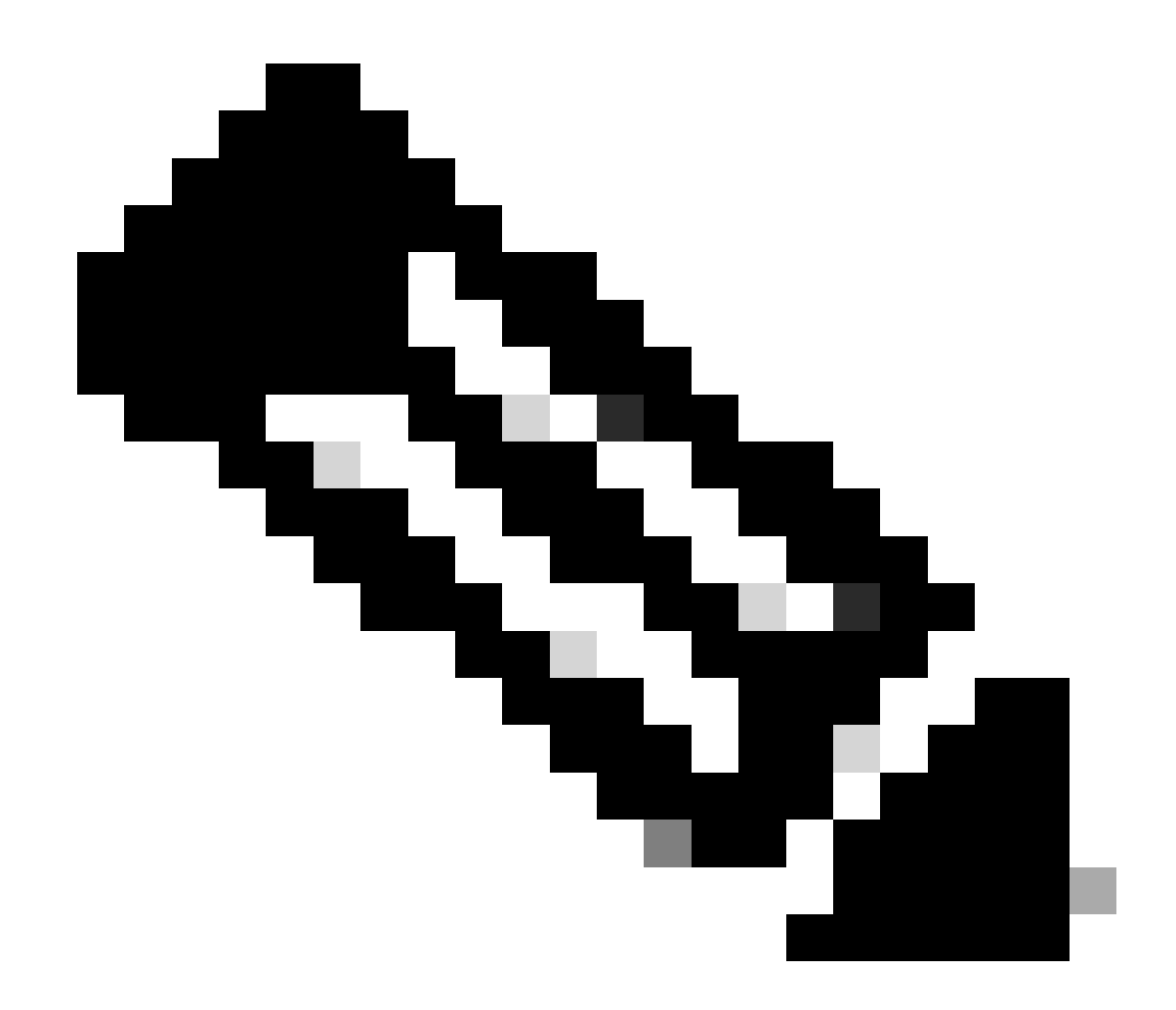

Nota: in questo documento si utilizza un server FTP, ma è possibile utilizzare TFTP, HTTP o altri tipi di server.

# 

```
Writing file disk0:/cisco-asa-fp2k.9.16.4.SPA...
```

474475840 bytes copied in 843.230 secs (562842 bytes/sec)

Passaggio 3. Caricare l'immagine software sull'unità secondaria.

Eseguire il comando sull'unità primaria.

#### <#root>

ciscoasa#

```
failover exec mate copy /noconfirm ftp://calo:calo@10.88.7.12/cisco-asa-fp2k.9.16.4.SPA disk0:/cisco-asa
```

Writing file disk0:/cisco-asa-fp2k.9.16.4.SPA...

474475840 bytes copied in 843.230 secs (562842 bytes/sec)

Passaggio 4. Verificare se l'immagine di avvio corrente è stata configurata con il show running-config boot system comando.

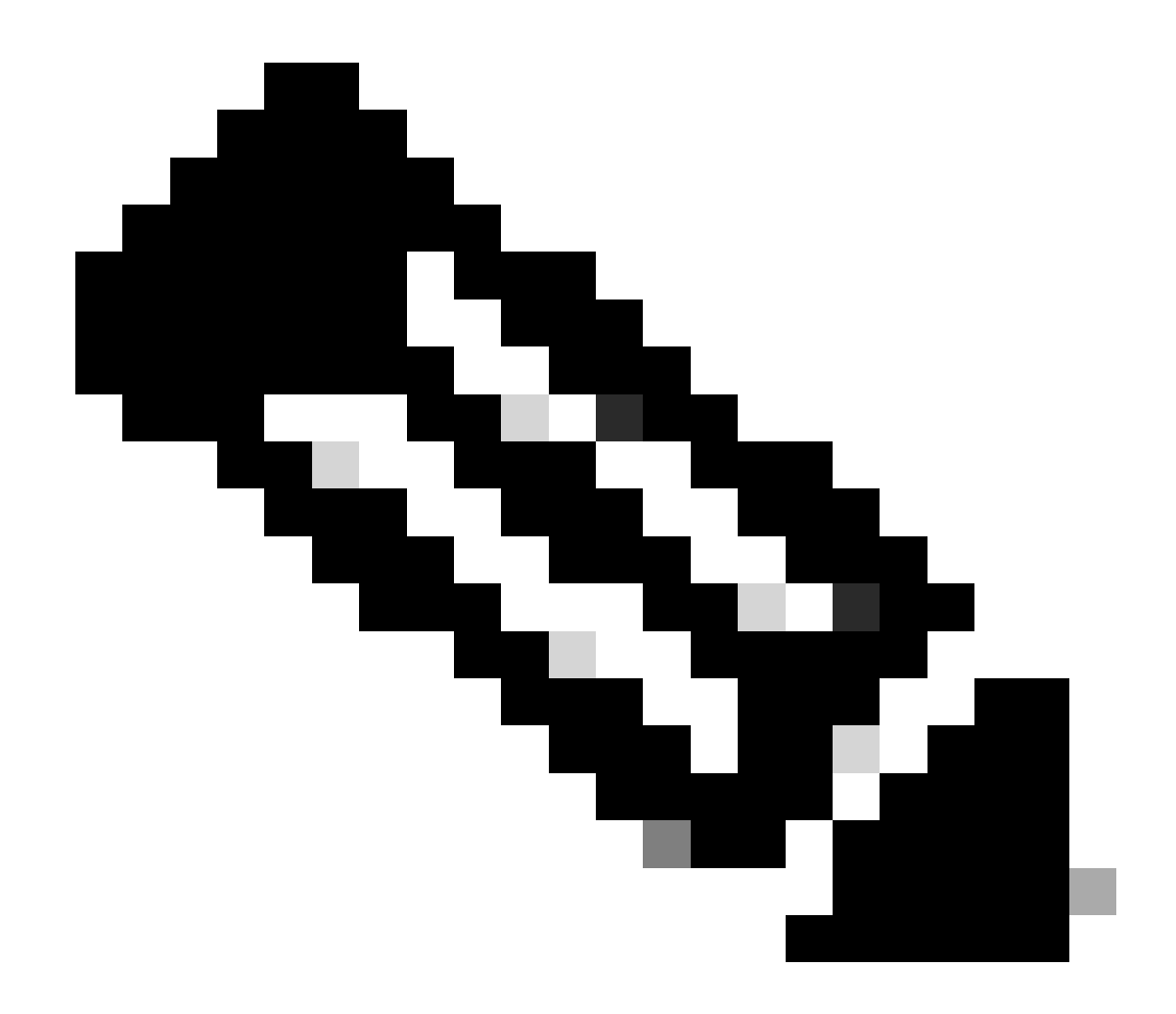

Nota: è possibile che non sia stato configurato un sistema di avvio.

<#root>

ciscoasa(config)#

show running-config boot system

boot system disk0:/cisco-asa-fp2k.9.14.4.SPA

Passaggio 5 (facoltativo). Se è stata configurata un'immagine d'avvio, è necessario rimuoverla.

nessun disco del sistema di avvio:/asa\_image\_name

Esempio:

ciscoasa(config)# no boot system disk0:/cisco-asa-fp2k.9.14.4.SPA

Passaggio 6. Selezionare l'immagine da avviare.

<#root>

ciscoasa(config)#

boot system disk0:/cisco-asa-fp2k.9.16.4.SPA

The system is currently installed with security software package 9.14.4, which has: - The platform version: 2.8.1.172 - The CSP (asa) version: 9.14.4 Preparing new image for install... !!!!!!!!!!! Image download complete (Successful unpack the image). Installation of version 9.16.4 will do the following: - upgrade to the new platform version 2.10.1.217 - upgrade to the CSP ASA version 9.16.4 After installation is complete, ensure to do write memory and reload to save this config and apply the Finalizing image install process...

Install\_status: ready..... Install\_status: validating-images.... Install\_status: upgrading-npu Install\_status: upgrading-system. Install\_status: update-software-pack-completed

Passaggio 7. Salvare la configurazione con il comando copy running-config startup-config.

Passaggio 8. Ricaricare l'unità secondaria per installare la nuova versione.

<#root>

ciscoasa(config)#

failover reload-standby

Attendere il caricamento dell'unità secondaria.

Passaggio 9. Una volta ricaricata l'unità in standby, modificare lo stato dell'unità principale da attivo a standby.

<#root>

ciscoasa#

no failover active

Passaggio 10. Ricaricare la nuova unità di standby per installare la nuova versione. È necessario collegarsi alla nuova unità attiva.

<#root>

ciscoasa(config)#

#### failover reload-standby

Una volta caricata la nuova unità di standby, l'aggiornamento è completo.

#### Aggiornamento tramite ASDM

Passaggio 1. Collegare l'unità secondaria con ASDM.

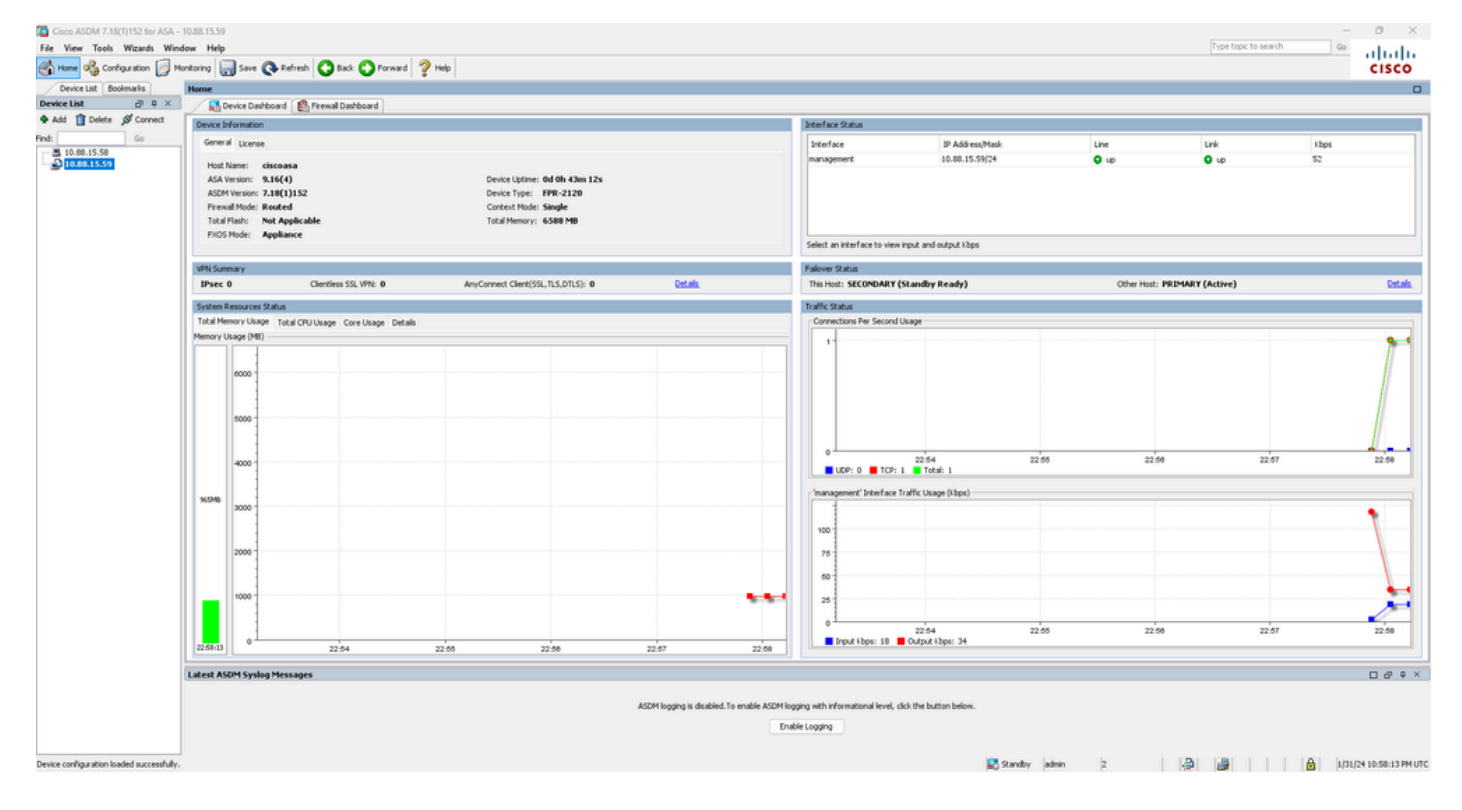

Passaggio 2. Selezionare Strumenti > Aggiorna software dal computer locale.

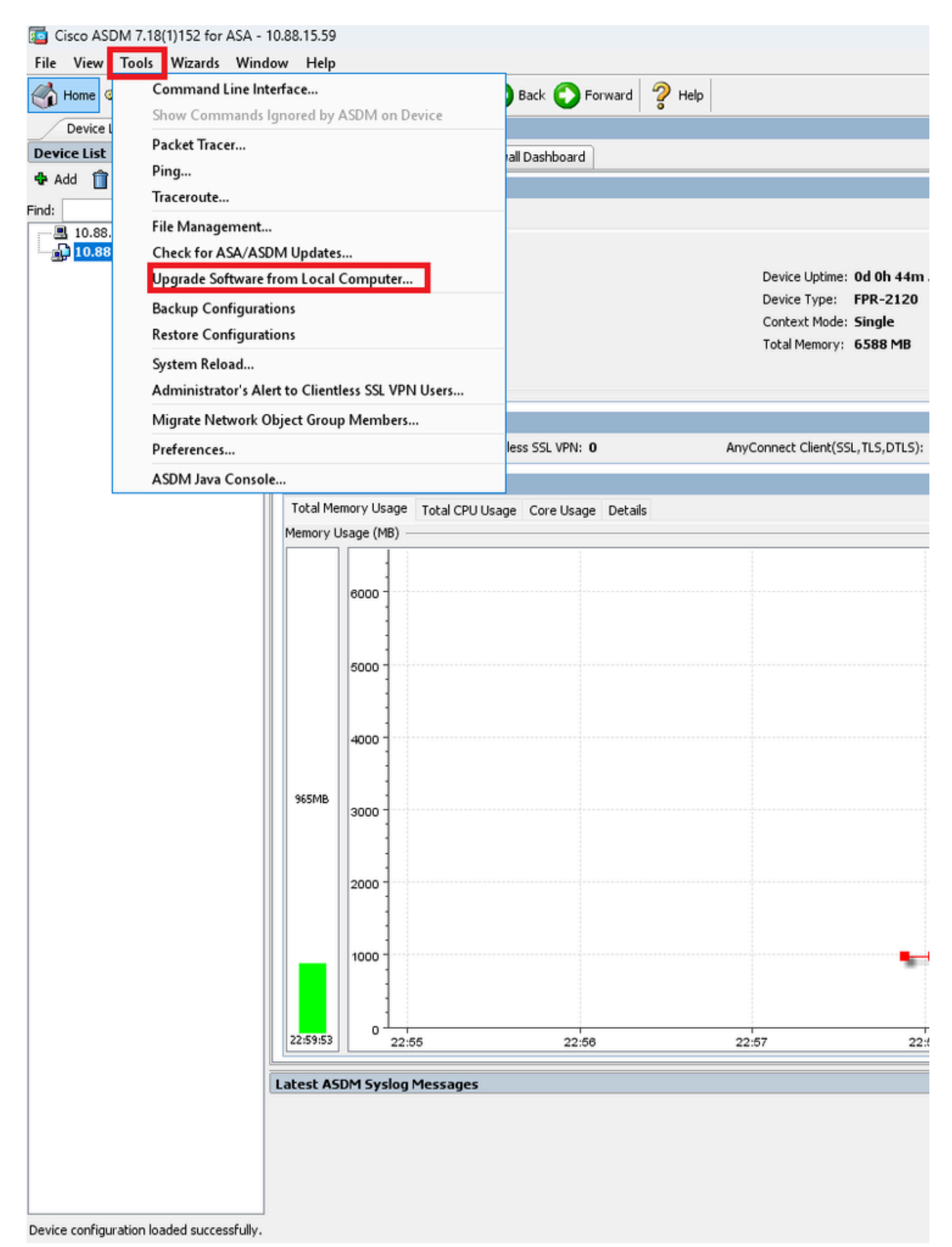

Passaggio 3. Selezionare ASA dall'elenco a discesa.

# ा Upgrade Software

Upload a file from local computer to flash file system on the device. The upload process might take a few minutes. Please wait for the operation to finish.

| Image to Upload:        | ASA 🗸                                              |                    |  |
|-------------------------|----------------------------------------------------|--------------------|--|
| Local File Dathy        | Application Profile Customization Framework (APCF) | Browse Local Files |  |
| Local file Facili       | ASA                                                | browse Local Tiles |  |
| Flash File System Path: | ASDM                                               | Browse Flash       |  |
|                         | Client Secure Desktop (CSD)                        |                    |  |
|                         | Cisco AnyConnect VPN Client                        |                    |  |
| ſ                       | REST Agent                                         |                    |  |
| L L                     | opieda mage                                        |                    |  |

Passaggio 4. Nella finestra Upgrade Software, fare clic su Browse Local Files per caricare l'immagine software sull'unità secondaria.

Х

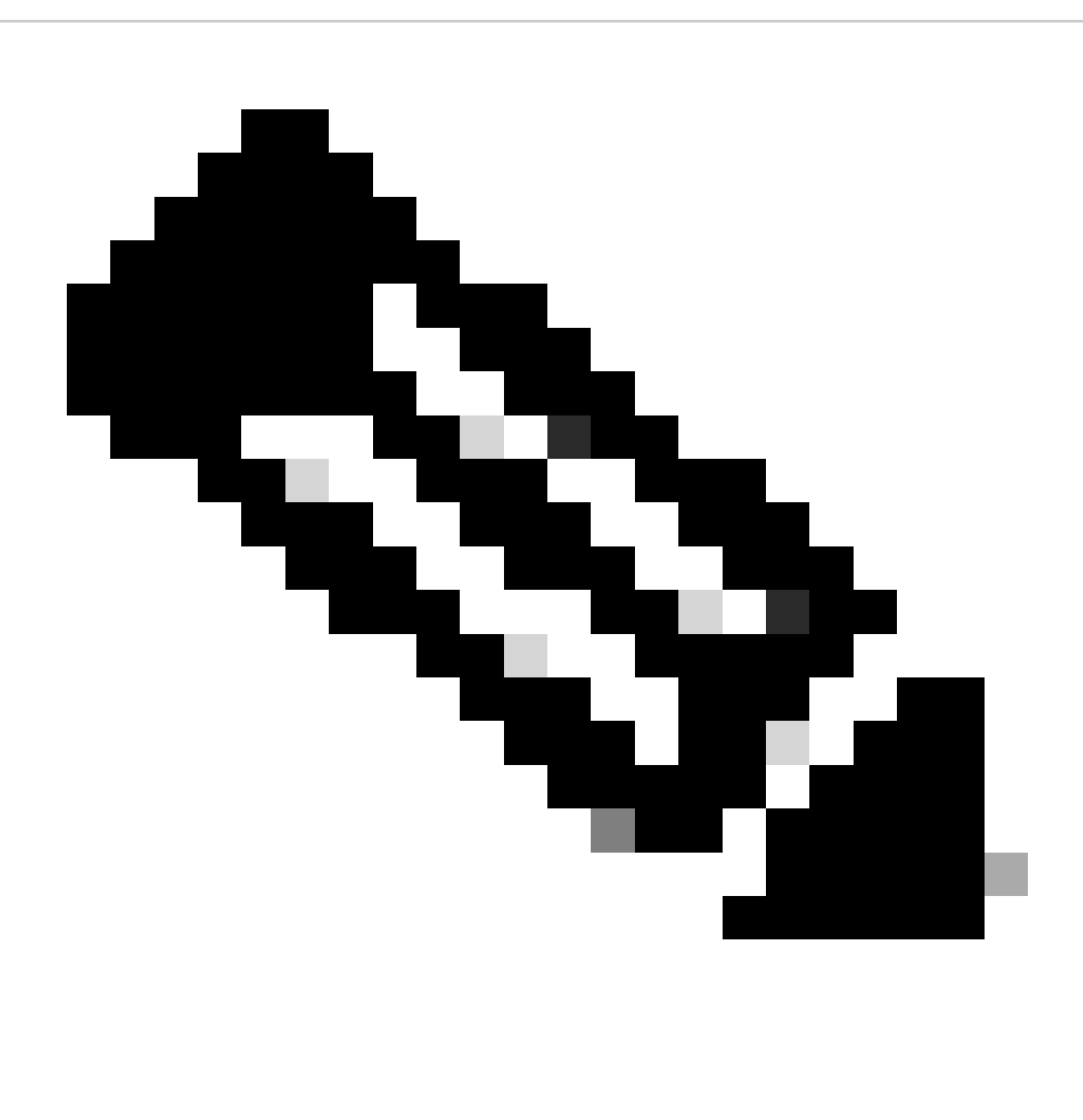

Nota: per impostazione predefinita, il **percorso del file system Flash** è disk0; per modificarlo, fare clic su **Sfoglia Flash** e selezionare il nuovo percorso.

| 📴 Upgrade Software                                     |                                                                                          | ×                     |
|--------------------------------------------------------|------------------------------------------------------------------------------------------|-----------------------|
| Upload a file from local o<br>minutes. Please wait for | computer to flash file system on the device. The upload proc<br>the operation to finish. | cess might take a few |
| Image to Upload:                                       | ASA 🗸                                                                                    |                       |
| Local File Path:                                       |                                                                                          | Browse Local Files    |
| Flash File System Path:                                |                                                                                          | Browse Flash          |
| (                                                      | Upload Image Close Help                                                                  |                       |

Fare clic su Upload Image (Carica immagine).

| 📴 Upgrade Software                                     |                                                                                                    | $\times$ |
|--------------------------------------------------------|----------------------------------------------------------------------------------------------------|----------|
| Upload a file from local o<br>minutes. Please wait for | omputer to flash file system on the device. The upload process might take a few<br>the operation to finish. |          |
| Image to Upload:                                       | ASA 🗸                                                                                                    |          |
| Local File Path:                                       | C:\Users\alexiriv\Downloads\cisco-asa-fp2k.9.16.4.SPA Browse Local Files.                                   |          |
| Flash File System Path:                                | disk0:/cisco-asa-fp2k.9.16.4.SPA Browse Flash                                                               |          |
| [                                                      | Upload Image Close Help                                                                                     |          |

Al termine del caricamento dell'immagine, fare clic su No.

|                      | Upgrade So | ftware                                                                                             | × |
|----------------------|------------|----------------------------------------------------------------------------------------------------|---|
| U                    | 🔄 ASA      |                                                                                                    | × |
| mi<br>In<br>Lc<br>Fl | i          | Image has been uploaded to flash successfully. Do you want to set this image as<br>the boot image? | D |
|                      |            | Yes No<br>Upload Image Close Help                                                                  |   |

Passaggio 5. Reimpostare l'immagine ASDM.

Collegarsi all'unità principale con ASDM e selezionare **Configurazione > Gestione dispositivi > Immagine/configurazione del sistema > Immagine/configurazione di avvio**.

In Percorso file immagine ASDM, immettere il valore disk0:/asdm.bin e Apply.

| Cisco ASDM 7.18(1)152 for ASA - 10.88.15.58 |                               |                                                                                  |                     |
|---------------------------------------------|-------------------------------|----------------------------------------------------------------------------------|---------------------|
| File View Tools Wizards Window Help         |                               |                                                                                  |                     |
| Home 🖧 Configuration 🔯 M                    | onitoring 🔚 Save 🔇 Refre      | sh 🔇 Back 🔘 Forward 🦿 Help                                                       |                     |
| Device List Bookmarks                       | Configuration > Device Ma     | nagement > System Image/Configuration > Boot Image/Configuration                 |                     |
| Device List □ ₽ ×                           | Boot Configuration            |                                                                                  |                     |
| 🕈 Add 📋 Delete 🚿 Connect                    | Configure boot images from a  | flash file system. Up to four boot images can be configured for the boot system. |                     |
| Find: Go                                    | Boot Order                    |                                                                                  | Boot Image Location |
| 10.88.15.59                                 |                               | 1                                                                                | disk0:/cisco-asa-fp |
| Device Management 🗗 🕂                       |                               |                                                                                  |                     |
| Management Access                           | Boot Configuration File Path: |                                                                                  |                     |
| System Image/Configuration                  | ASDM Image Configuration —    |                                                                                  |                     |
| Boot Image/Configuration                    | ASDM Image File Path:         | disk0:/asdm.bin                                                                  |                     |
|                                             |                               |                                                                                  |                     |
| Smart Call-Home                             |                               |                                                                                  |                     |
| Service Module Settings                     |                               |                                                                                  |                     |
| Gertificate Management                      |                               |                                                                                  |                     |
|                                             |                               |                                                                                  |                     |
| BEST API Agent                              |                               |                                                                                  |                     |
| Advanced                                    |                               |                                                                                  |                     |
|                                             |                               |                                                                                  |                     |
|                                             |                               |                                                                                  |                     |
|                                             |                               |                                                                                  |                     |
|                                             |                               |                                                                                  |                     |
|                                             |                               |                                                                                  |                     |
|                                             |                               |                                                                                  |                     |
|                                             |                               |                                                                                  |                     |
|                                             |                               |                                                                                  |                     |
|                                             |                               |                                                                                  |                     |
|                                             |                               |                                                                                  |                     |
|                                             |                               |                                                                                  |                     |
| Device Setup                                |                               |                                                                                  |                     |
| Firewall                                    |                               |                                                                                  |                     |
| Remote Access VPN                           |                               |                                                                                  |                     |
| Site-to-Site VPN                            |                               |                                                                                  |                     |
| Device Management                           |                               |                                                                                  |                     |

Passaggio 6. Caricare l'immagine software sull'unità principale.

Fare clic su Sfoglia file locali e selezionare il pacchetto di aggiornamento sul dispositivo.

Fare clic su Upload Image (Carica immagine).

## 🧧 Upgrade Software

Upload a file from local computer to flash file system on the device. The upload process might take a few minutes. Please wait for the operation to finish.

Х

| Image to Upload:        | ASA                              |                     | ~               |                    |
|-------------------------|----------------------------------|---------------------|-----------------|--------------------|
| Local File Path:        | C:\Users\alexiriv\D              | ownloads\cisco-asa· | fp2k.9.16.4.SPA | Browse Local Files |
| Flash File System Path: | disk0:/cisco-asa-fp2k.9.16.4.SPA |                     |                 | Browse Flash       |
|                         |                                  | Class               | Halp            |                    |
|                         | Upload Image                     | Close               | Неір            |                    |

Al termine del caricamento dell'immagine, fare clic su Yes (Sì).

|                      | Upgrade So | ftware                                                                                          | $\times$ |
|----------------------|------------|-------------------------------------------------------------------------------------------------|----------|
| U                    | 💼 ASA      |                                                                                                 | ×        |
| mi<br>In<br>Lc<br>Fl | į          | Image has been uploaded to flash successfully. Do you want to set this image as the boot image? |          |
|                      | _          | Yes     No       Upload Image     Close       Help                                              |          |

Nelle finestre di anteprima, fare clic sul pulsante Send per salvare la configurazione.

The following CLI commands are generated based on the changes you made in ASDM. To send the commands to the ASA, click Send. To not send the commands and continue making changes in ASDM, click Cancel.

| ľ | no boot system disk0:/<br>ooot system disk0:/cis | /cisco-asa-fp2k.9.16.4.5l<br>co-asa-fp2k.9.18.3.56.5 | PA<br>PA |              |  |
|---|--------------------------------------------------|------------------------------------------------------|----------|--------------|--|
|   |                                                  |                                                      |          |              |  |
|   |                                                  |                                                      |          |              |  |
|   |                                                  |                                                      |          |              |  |
|   |                                                  |                                                      |          |              |  |
|   |                                                  |                                                      |          |              |  |
|   |                                                  |                                                      |          |              |  |
|   |                                                  |                                                      |          |              |  |
|   |                                                  |                                                      |          |              |  |
|   | (                                                | Send                                                 | Cancel   | Save To File |  |

Passaggio 7. Fare clic su Save (Salva) per salvare la configurazione.

| 📴 Cisco ASDM 7.18(1)152 for ASA -        | 10.88.15.58                                                                                                   |
|------------------------------------------|----------------------------------------------------------------------------------------------------|
| File View Tools Wizards Wind             | low Help                                                                                                    |
| Home 🍓 Configuration 🔯 Mo                | onitoring 🔚 Save 🐼 Refresh 🔇 Back 🔘 Forward 🦻 Help                                                            |
| Device List Bookmarks                    | Configuration > Device Management > System Image/Configuration > Boot Image/Configuration                     |
| Device List 리 무 ×                        | Boot Configuration                                                                                            |
| 💠 Add  📋 Delete 🚿 Connect                | Configure boot images from a flash file system. Up to four boot images can be configured for the boot system. |
| Find: Go                                 | Boot Order                                                                                                    |
| <b>10.88.15.58</b><br><b>10.88.15.59</b> | 1                                                                                                    |

Passaggio 8. Ricaricare l'unità secondaria per installare la nuova versione.

Selezionare Monitoraggio > Proprietà > Failover > Stato e fare clic su Ricarica standby.

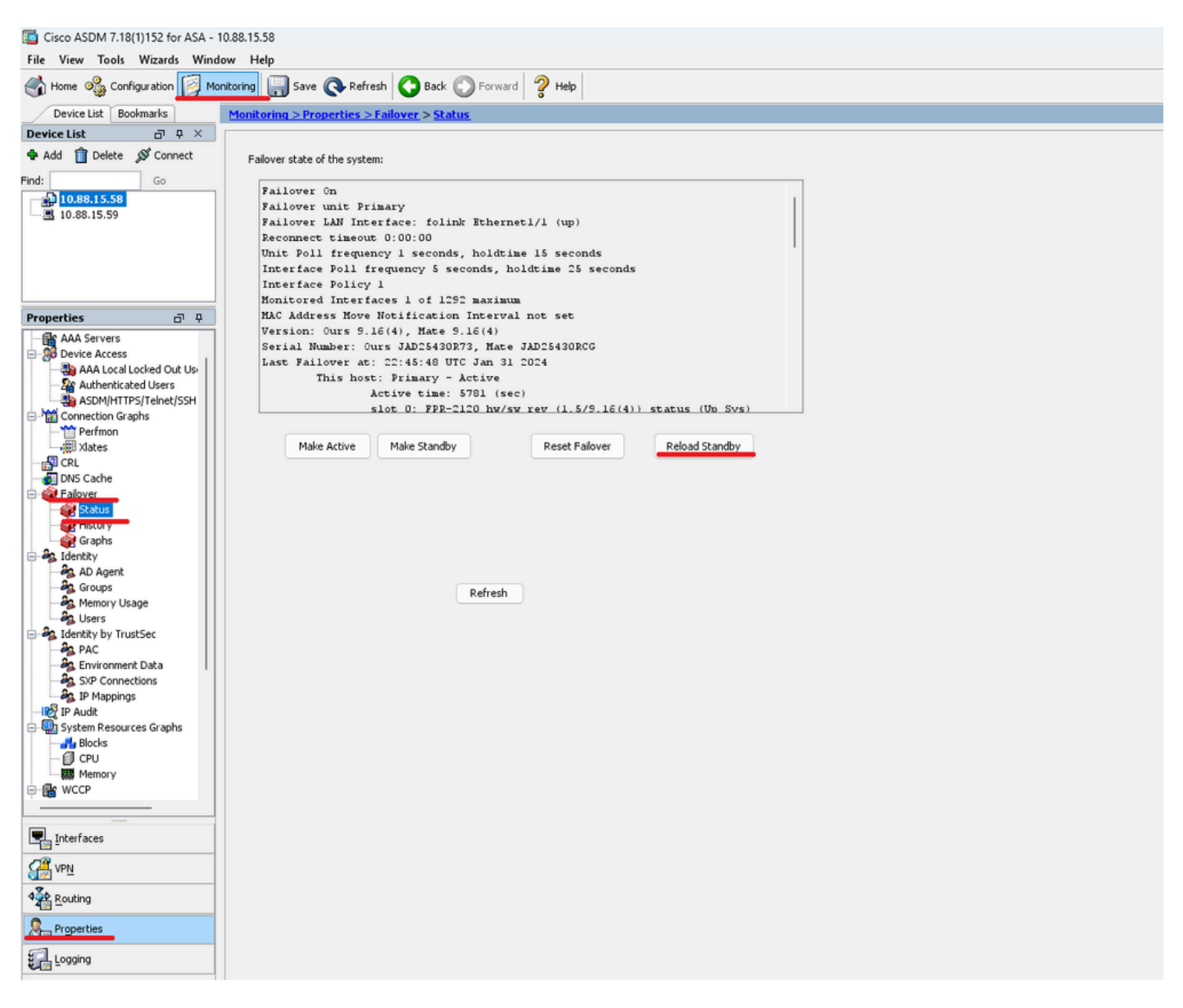

Attendere il caricamento dell'unità di standby.

Passaggio 9. Una volta ricaricata l'unità in standby, modificare lo stato dell'unità principale da attivo a standby.

Selezionare Monitoraggio > Proprietà > Failover > Stato e fare clic su Rendi standby.

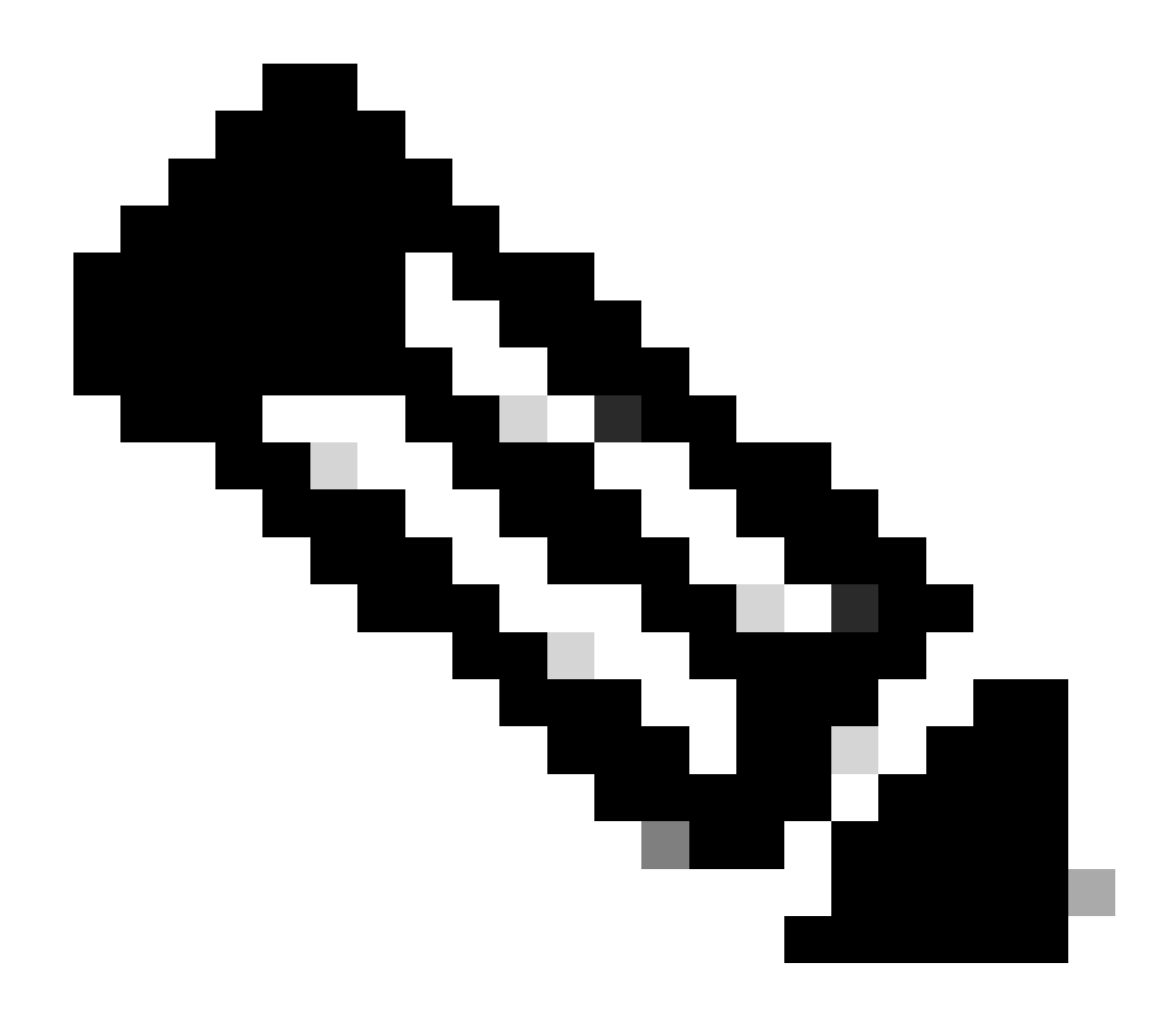

Nota: ASMD si connette automaticamente alla nuova unità attiva.

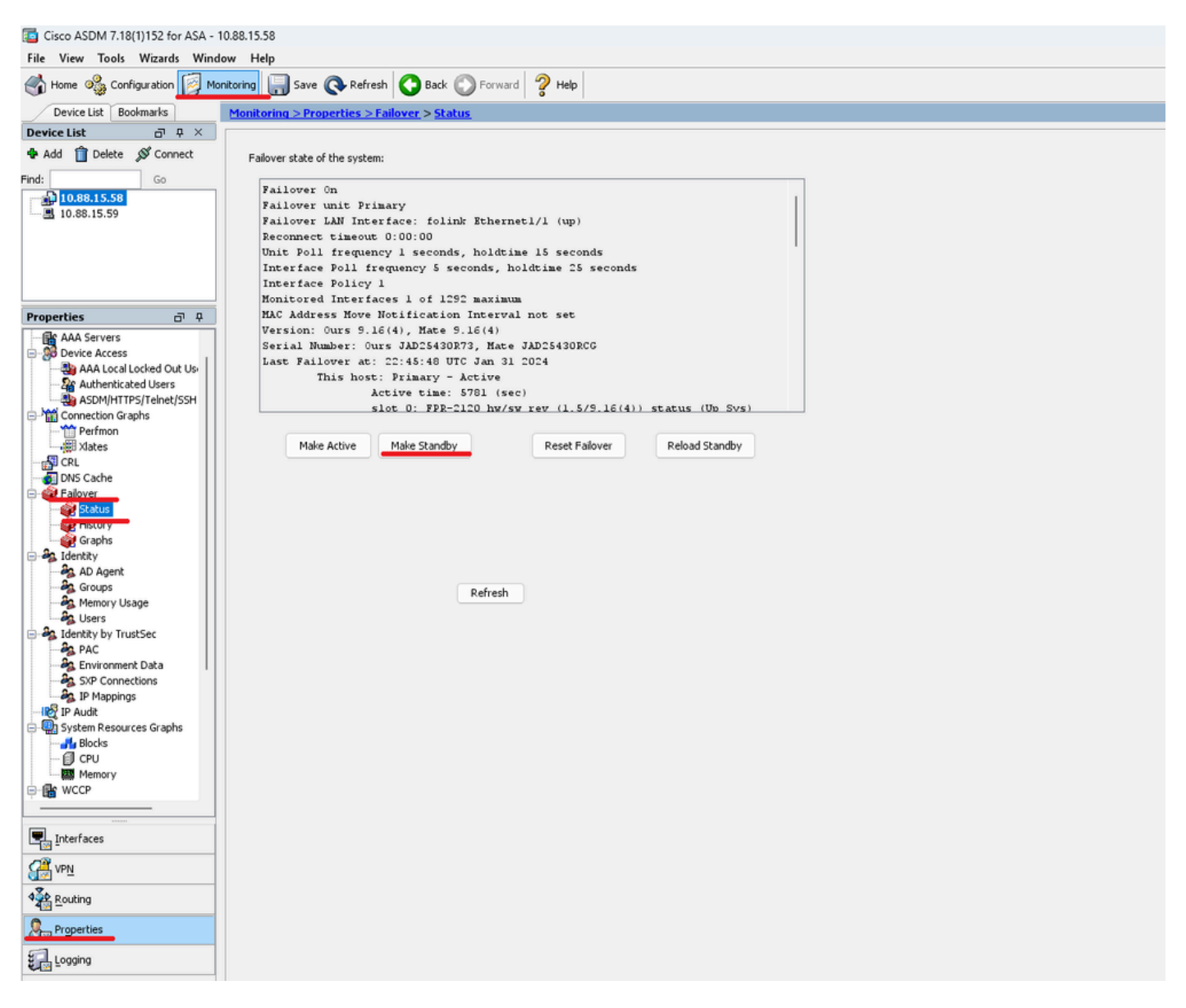

Passaggio 10. Ricaricare la nuova unità di standby per installare la nuova versione.

Selezionare Monitoraggio > Proprietà > Failover > Stato e fare clic su Ricarica standby.

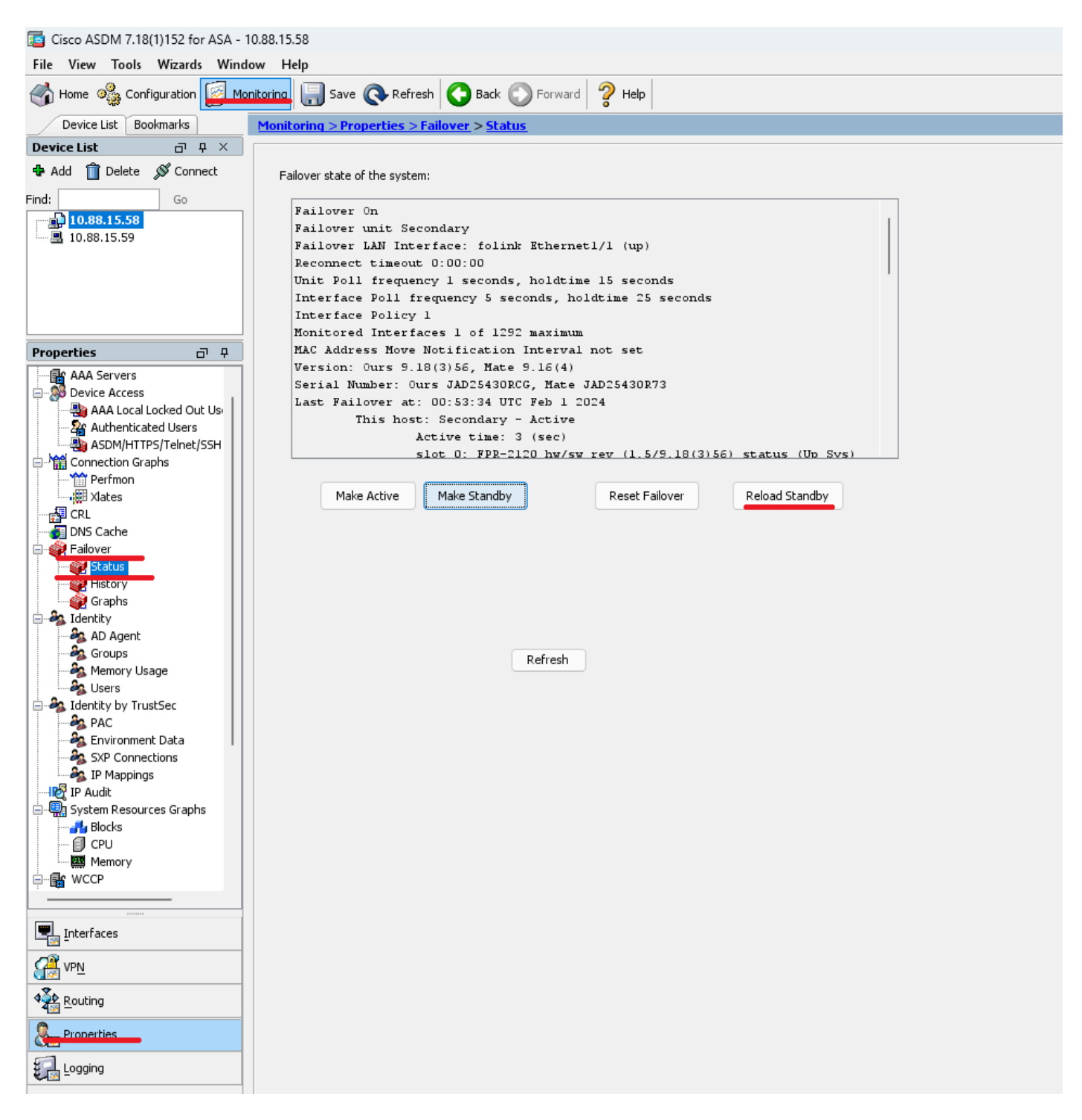

Una volta caricata la nuova unità di standby, l'aggiornamento è completo.

## Verifica

Per verificare che l'aggiornamento sia stato completato su entrambe le unità, controllare l'aggiornamento tramite CLI e ASDM.

**Tramite CLI** 

<#root>

ciscoasa#

show failover

Failover On Failover unit Primary Failover LAN Interface: folink Ethernet1/1 (up) Reconnect timeout 0:00:00 Unit Poll frequency 1 seconds, holdtime 15 seconds Interface Poll frequency 5 seconds, holdtime 25 seconds Interface Policy 1 Monitored Interfaces 1 of 1292 maximum MAC Address Move Notification Interval not set

Version: Ours 9.16(4), Mate 9.16(4)

Serial Number: Ours JAD25430R73, Mate JAD25430RCG Last Failover at: 22:45:48 UTC Jan 31 2024 This host: Primary - Active Active time: 45 (sec) slot 0: FPR-2120 hw/sw rev (1.5/9.16(4)) status (Up Sys) Interface management (10.88.15.58): Normal (Monitored) Other host: Secondary - Standby Ready Active time: 909 (sec) slot 0: FPR-2120 hw/sw rev (1.5/9.16(4)) status (Up Sys) Interface management (10.88.15.59): Normal (Monitored) Stateful Failover Logical Update Statistics Link : folink Ethernet1/1 (up) Stateful Obj xmit xerr rcv rerr General 27 0 29 0 sys cmd 27 0 27 0 up time 0 0 0 0 RPC services 0 0 0 0 TCP conn 0 0 0 0 UDP conn 0 0 0 0 ARP tbl 0 0 1 0 Xlate\_Timeout 0 0 0 0 IPv6 ND tb1 0 0 0 0

User-Identity 0 0 1 0 CTS SGTNAME 0 0 0 0 CTS PAC 0 0 0 0 TrustSec-SXP 0 0 0 0 IPv6 Route 0 0 0 0 STS Table 0 0 0 0 Umbrella Device-ID 0 0 0 0 Logical Update Queue Information Cur Max Total Recv 0: 0 10 160

Xmit Q: 0 1 53

#### **Tramite ASDM**

Selezionare Monitoring > Properties > Failover > Status (Monitoraggio > Proprietà > Failover > Stato) per verificare la versione ASA per entrambi i dispositivi.

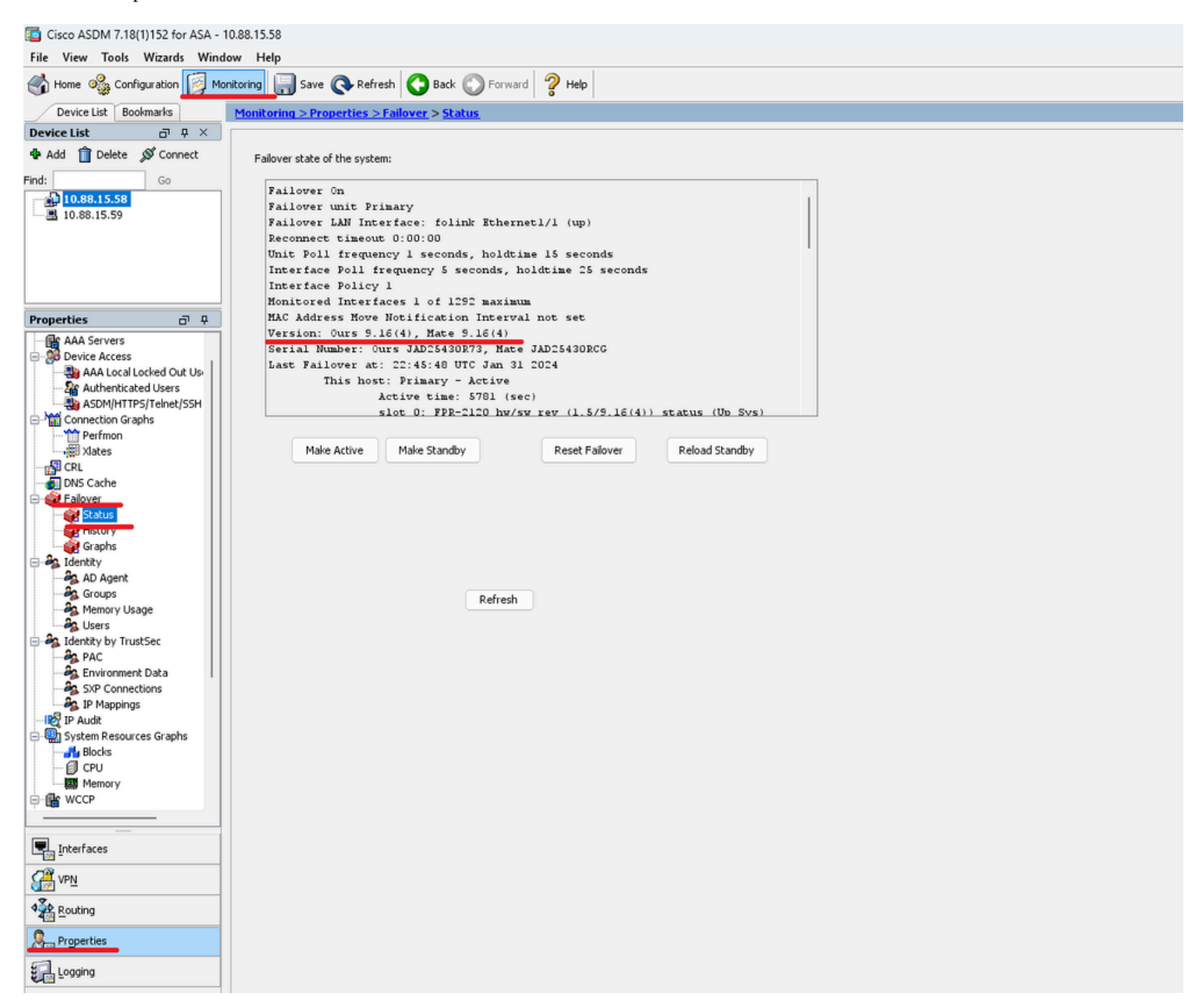

### Informazioni correlate

Compatibilità ASA Cisco Secure Firewall

•

•

Guida all'aggiornamento di Cisco Secure Firewall ASA

## Informazioni su questa traduzione

Cisco ha tradotto questo documento utilizzando una combinazione di tecnologie automatiche e umane per offrire ai nostri utenti in tutto il mondo contenuti di supporto nella propria lingua. Si noti che anche la migliore traduzione automatica non sarà mai accurata come quella fornita da un traduttore professionista. Cisco Systems, Inc. non si assume alcuna responsabilità per l'accuratezza di queste traduzioni e consiglia di consultare sempre il documento originale in inglese (disponibile al link fornito).